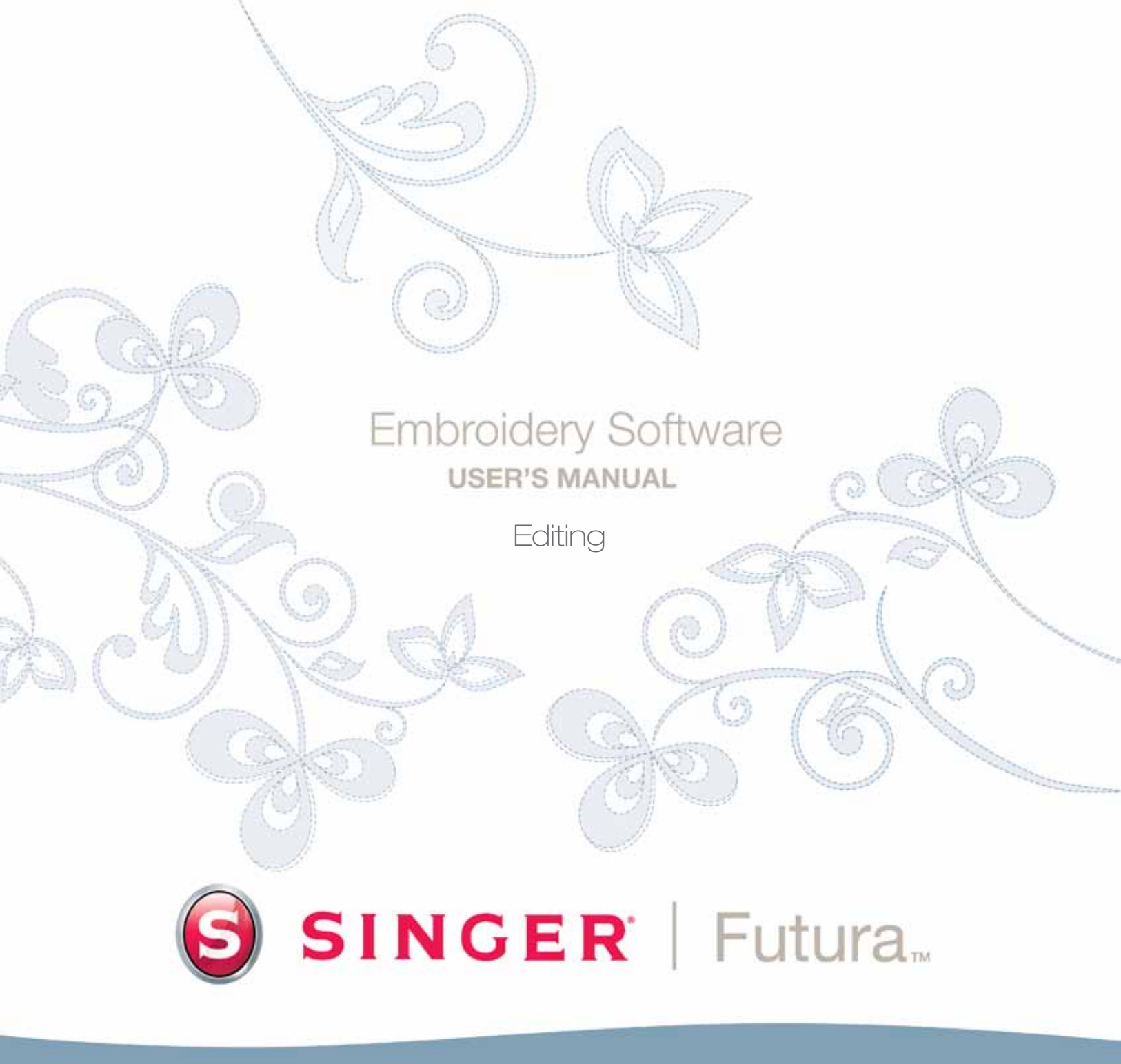

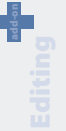

## Im Detail: Blockbearbeitung

## Blockbearbeitung

Mit diesen Software-Features können Sie ein Stickmuster bearbeiten oder ändern.

Wenn ein Muster mit Hilfe des Software digitalisiert wurde, können alle Informationen eines Blocks (eines Muster-Segments) modifiziert werden. Die Umrisslinie (die Punkte der Form), der Stichwinkel, Eingangs-/Ausgangspunkte, die Stickerei-Einstellungen und die Sticharten sind alles Elemente, die einen Block bestimmen und die Sie einfach ändern können.

## **Umrisslinien-Modus**

Die Punkte eines jeden Objekts können auch nach der Anwendung von Stichen noch verschoben werden.

So können Sie im Umrisslinien-Modus Punkte verschieben, hinzufügen oder löschen:

| Schritt | Aktion                                                                                                    | Ergebnis                                                        |
|---------|----------------------------------------------------------------------------------------------------|-----------------------------------------------------------------|
| >1      | Wählen Sie das <b>Bearbeiten</b> -Symbol                                                                                                    | Es öffnet sich die Bearbeiten-Symbol-<br>leiste.                |
| >2      | Klicken Sie auf den Block, den Sie<br>ändern wollen.                                                                                                    | Der Block erscheint markiert mit seinen ursprünglichen Punkten. |
| >3      | Klicken Sie auf einen Punkt und<br>verschieben Sie ihn durch Ziehen auf<br>eine neue Position.                                                                                                    |                                                                 |
| >4      | Rechtsklicken Sie und wählen Sie<br><b>Punkt einfügen</b> , und <b>klicken</b> Sie auf<br>die gewünschte Position (zwischen<br>Punkten usw.), um einen Punkt <b>hinzu-</b><br><b>zufügen</b> .                                                                       |                                                                 |
| >5      | Rechtsklicken Sie und wählen Sie<br><b>Punkt löschen</b> und klicken Sie auf<br>einen Punkt. Klicken Sie <b>weiter</b> die<br><b>Entf</b> -Taste Ihrer Tastatur, um die <b>Punk-</b><br><b>te in ihrer Reihenfolge einen nach</b><br><b>dem anderen zu löschen</b> . |                                                                 |

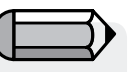

Um diesen Anweisungen folgen zu können, müssen Sie auf dem Bildschirm eine "FHE"-Datei geöffnet haben.

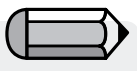

Beachten Sie, dass sich der Mauszeiger (Symbol) ändert, wenn Sie über einen Punkt oder eine Linie fahren.

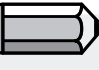

Eine Bearbeitung lässt sich auch äußerst erfolgreich auf Muster, die mit optionalen FUTURA-Produkten wie "AutoPunch" und "HyperFont" erzeugt wurden, anwenden.

Fortsetzung>

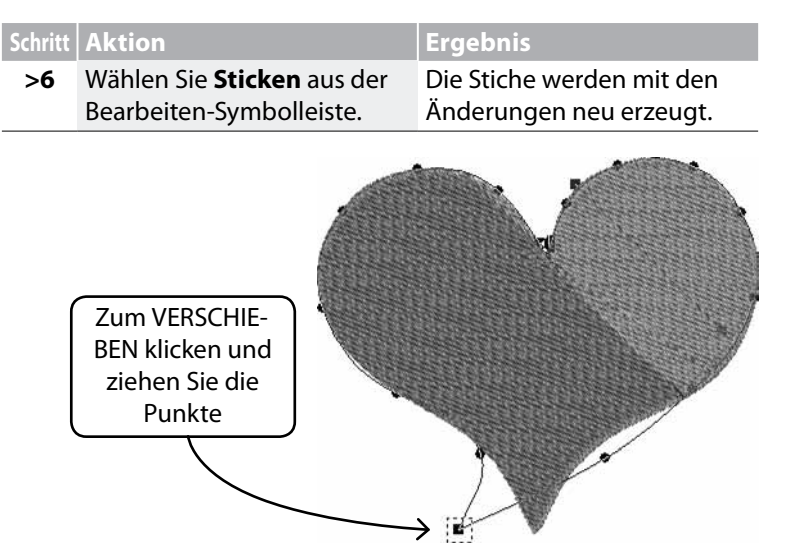

Wenn Sie die Abstandstaste gedrückt halten, können Sie mit der Maus zum Arbeitsbereich der Software scrollen.

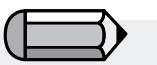

Die **Linie** (zwischen zwei Punkten kann ebenfalls verschoben werden).

**Bild 1** Punkte auf der Umrisslinie verschieben.

## Stichwinkel

Durch die Änderung des Stichwinkels können Sie Ihr Muster interessanter und abwechslungsreicher gestalten.

| Schritt | Aktion                                                                                        | Ergebnis                                                                       |
|---------|-----------------------------------------------------------------------------------------------|--------------------------------------------------------------------------------|
| >1      | Wählen Sie das <b>Bearbeiten</b> -Symbol                                                      | Es öffnet sich die Symbolleiste "Be-<br>arbeiten" (Bearbeiten-Symbolleiste).   |
| >2      | Klicken Sie auf den Block, den Sie<br>ändern wollen.                                          | Der Block erscheint markiert mit<br>seinen ursprünglichen Eingabe-<br>punkten. |
| >3      | Wählen Sie aus der Drop-down-Liste<br>Bearbeiten die Option <b>Stichwinkel</b> .              |                                                                                |
| >4      | Klicken Sie auf ein Ende der <b>blauen</b><br>Linie (die den Stichwinkel reprä-<br>sentiert). |                                                                                |
| >5      | <b>Stellen</b> Sie die Linie auf den ge-<br>wünschten Winkel.                                 |                                                                                |
| >6      | Wählen Sie <b>Sticken</b> aus der<br>Bearbeiten-Symbolleiste.                                 | Die Stiche werden mit den Änderun-<br>gen neu erzeugt.                         |

## SINGER | Futura... 0

### **Eingangs-/Ausgangspunkte**

Ferner können Sie den Ort des Eingangs- und/oder Ausgangspunktes ändern, also den Ort, wo der erste Stich die Form **beginnt** und der letzte Stich die Form verlässt. Ein glatt verlaufendes Stickmuster verfügt über einen sorgfältig festgelegten Pfad.

So ändern Sie den Eingangs-/Ausgangspunkt:

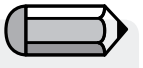

Punkte, Stichwinkel un Ausgangspunkte könr der Anwendung von "Stick Änderung des Bearbeiten Liste ge Sobald Sie auf eine der Opt ändert sid

|                                                                                                 | Schritt        | Aktion                                                                                                    | Ergebnis                                                                         |
|-------------------------------------------------------------------------------------------------|----------------|----------------------------------------------------------------------------------------------------|----------------------------------------------------------------------------------|
| <b>I und Eingangs-/</b><br>können sofort (vor                                                   | >1             | Wählen Sie das <b>Bearbeiten</b> -<br>Symbol 🍾.                                                                     | Es öffnet sich die Bearbeiten-<br>Symbolleiste.                                  |
| iticken"!) <b>ohne</b> die<br><b>ten-Modus</b> in der<br>e geändert werde.<br>Optionen klicken, | >2             | Klicken Sie auf den <b>Block</b> ,<br>den Sie ändern wollen.                                                        | Der Block erscheint markiert<br>mit seiner ursprünglichen<br>Eingabeinformation. |
| rt sich der Modus.                                                                              | >3             | Wählen Sie aus der Drop-<br>down-Liste <b>Bearbeiten</b> die<br>Option <b>Eingangs- &amp; Aus-<br/>gangspunkt</b> . |                                                                                  |
|                                                                                                 | >4             | Klicken und ziehen Sie<br>den Eingangs- und/oder<br>Ausgangspunkt zu einem<br>neuen Ort.                            |                                                                                  |
|                                                                                                 | >5             | Wählen Sie <b>Sticken</b> .                                                                                         | Die Stiche werden mit den<br>Änderungen neu erzeugt.                             |
| ZIEHEN Sie den<br>Stichwinke                                                                    |                |                                                                                                    |                                                                                  |
| ZIEHEN Sie den Ei                                                                               | ngangs<br>gang | s-/Aus-<br>spunkt                                                                                                   |                                                                                  |
|                                                                                                 |                |                                                                                                    |                                                                                  |

#### Stickerei-Einstellungen im Modus Bearbeiten

Andere Faktoren, wie etwa die **Dichte, Unterlegstiche, Stichtyp** und ihre diesbezüglichen **Stickerei-Einstellungen** können auch **nach der Anwendung von Stichen geändert werden**.

Stickerei-Einstellungen im Modus Bearbeiten ändern Für die Änderung der Stickerei-Einstellungen eines Blocks im Modus Bearbeiten ist nur ein zusätzlicher Schritt zu der normalen <u>Verwendung</u> der Stickerei-Einstellungen erforderlich, und zwar, dass Sie sich <u>aktiv</u> im Modus Bearbeiten befinden müssen.

Der <u>zusätzliche Schritt</u> für Änderungen der Stickerei-Einstellungen im Modus Bearbeiten.

| Schritt | Aktion                                                                                                    | Ergebnis                                                                         |
|---------|----------------------------------------------------------------------------------------------------|----------------------------------------------------------------------------------|
| >1      | Wählen Sie das <b>Bearbeiten</b> -<br>Symbol 🍾 .                                                                                                    | Es öffnet sich die Bearbeiten-<br>Symbolleiste.                                  |
| >2      | Klicken Sie auf den <b>Block</b> ,<br>den Sie ändern wollen.                                                                                                  | Der Block erscheint markiert<br>mit seiner ursprünglichen<br>Eingabeinformation. |
| >3      | Drücken Sie auf die rechte<br>Maustaste (Rechtsklicken<br>Sie), wählen Sie Stickerei-<br>Einstellungen und wählen/<br>ändern Sie eine beliebige<br>Kategorie. |                                                                                  |
| >4      | Wählen Sie <b>Anwenden</b> un-<br>ten im Dialogfeld Stickerei-<br>Einstellungen.                                                                              | Die Stiche werden mit der<br>Änderung bzw. den Ände-<br>rungen neu erzeugt.      |

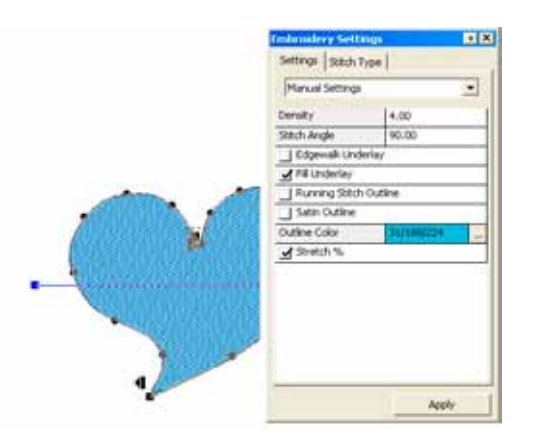

## Stoff voreinstellen im Modus Bearbeiten ändern

| Schritt | Aktion                                                                                     | Ergebnis                                                                                  |
|---------|--------------------------------------------------------------------------------------------|-------------------------------------------------------------------------------------------|
| >1      | Wählen Sie das <b>Bearbeiten</b> -<br>Symbol 🍾.                                            | Es öffnet sich die Bearbeiten-<br>Symbolleiste.                                           |
| >2      | Klicken Sie auf den Block,<br>dessen Stoffeinstellung Sie<br>ändern wollen.                | Die ursprünglichen Eingabe-<br>punkte erscheinen markiert.                                |
| >3      | Rechtsklicken Sie und wäh-<br>len Sie aus dem Pop-up-Me-<br>nü Stickerei-Einstellungen.    | Es öffnet sich das Feld Sti-<br>ckerei-Einstellungen mit den<br>relevanten Einstellungen. |
| >4      | Klicken Sie auf eine (beliebi-<br>ge) Kategorie und geben Sie<br>den gewünschten Wert ein. | Die Kategorie erscheint mar-<br>kiert, so dass Sie Änderun-<br>gen vornehmen können.      |
| >5      | Wählen Sie Anwenden.                                                                       | Der Block wird mit den Än-<br>derungen neu erzeugt.                                       |

**Bild 1** Ändern Sie die Stickerei-Einstellungen für einen Block.

> Editing: Im Detail : Editing

### Stichtypen im Modus Bearbeiten ändern

Für die Änderung des Stichtyps eines Blocks im Modus Bearbeiten ist nur ein zusätzlicher Schritt zu der **normalen <u>Verwendung</u> von Stichtypen** erforderlich, und zwar, dass Sie sich **aktiv im Modus Bearbeiten** befinden müssen.

Der <u>zusätzliche Schritt</u> für Änderungen der Stickerei-Einstellungen im Modus Bearbeiten.

| Schritt | Aktion                                                                                                    | Ergebnis                                                                         |
|---------|----------------------------------------------------------------------------------------------------|----------------------------------------------------------------------------------|
| >1      | Wählen Sie das <b>Bearbeiten</b> -Symbol                                                                             | Es öffnet sich die Bearbeiten-<br>Symbolleiste.                                  |
| >2      | Klicken Sie auf den <b>Block</b> , den Sie<br>ändern wollen.                                                         | Der Block erscheint markiert<br>mit seiner ursprünglichen<br>Eingabeinformation. |
| >3      | Rechtsklicken Sie, wählen<br>Sie Stickerei-Einstellungen/<br>Stichtypen und wählen Sie eine<br>Option aus der Liste. |                                                                                  |
| >4      | Wählen Sie <b>Anwenden</b> unten im<br>Dialogfeld Stickerei-Einstellungen.                                           | Die Stiche werden mit dem neuen<br>Stichtyp neu erzeugt.                         |

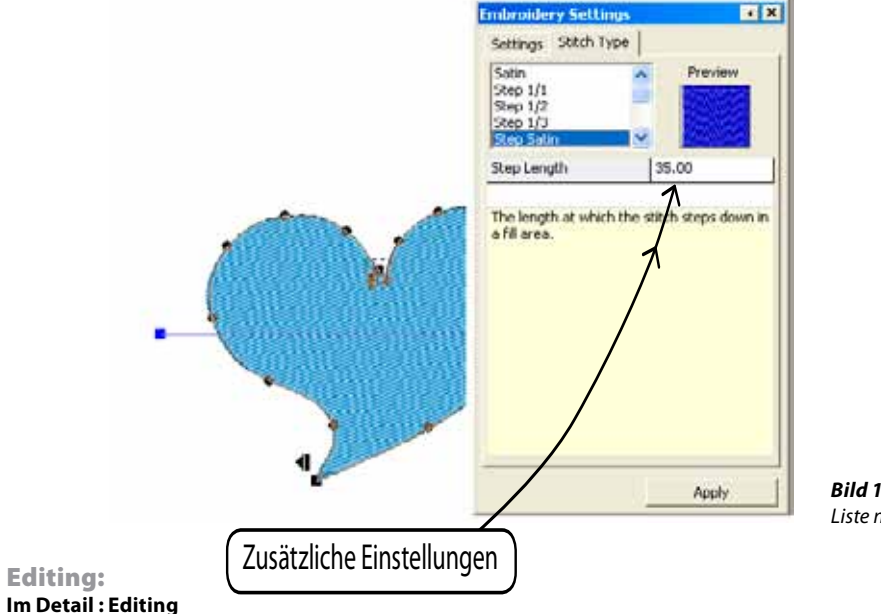

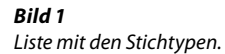

## SINGER | Futura.

## Im Detail: Stickerei-Einstellungen

Das Fenster "Stickerei-Einstellung" ist der Basisdialog innerhalb der Software für eine Bearbeitung der Stickeinstellungen eines Blocks. Diese Funktion kann als das "Stickerei-Herzstück" der Software betrachtet werden.

Dieses Fenster erlaubt die Bearbeitung und Änderung aller Stickerei-Eigenschaften von einem (oder mehr als einem) Stickblöcken. Veränderbare Einstellungen sind etwa:

Dichte - ändert die Dichte eines Blocks

**Stichwinkel** (für Blöcke mit Komplexfüllung) – ermöglicht die Einstellung eines bestimmten Winkels für einen Block mit Komplexfüllung

**Unterlegung** – fügt zu einem Block eine Unterlegung hinzu. Es gibt verschiedene Arten an Unterlegungen:

- **Zentraler Unterlegstich** fügt einen zentralen Unterlegstich zum Block dazu (nur für Säulenblöcke verfügbar)
- **Edgewalk-Unterlegung** fügt eine perimetrische Unterlegung zum Block hinzu
- *Füllstich-Unterlegung* fügt eine Zick-Zack-Unterlegung zum Block hinzu

Heftstich/Satin-Umrandung – fügt eine automatische Umrandung, entweder in Heft - oder Satinstich, um den Block ein.

Außerdem haben Sie die Möglichkeit, dem automatischen Umriss eine andere "Umriss-Farbe" zuzuweisen.

**Kurze Stiche** - bei Säulenblöcken können Sie an schwierigen Stellen (üblicherweise Kurven), wo viele Stiche nah beieinander zusammen treffen, kurze Stiche einfügen und auf diese Weise das Stickmuster in bestimmten Bereichen "ausdünnen", wodurch Sie ein besseres Endergebnis erzielen.

**Strecken** – Mit dieser Option können Sie die Stiche eines Blocks über die ursprüngliche Umrisslinie hinausstrecken, um so eventuelle Verzerrungseffekte des Stoffes, auf dem das Muster gestickt werden soll, auszugleichen.

Aus dem gleichen Fenster können Sie auch die Option "Stoff voreinstellen" aufrufen und verwenden, wobei Sie sogar die darin vorgeschlagenen Einstellungen weiter bearbeiten können.

Die Standardmethode zur Bearbeitung der "Stickerei"-Einstellungen ist es, jeden gewünschten Block zu markieren, seine Einstellungen zu ändern und anschließend auf "Anwenden" klicken, um die Änderungen wirksam werden zu lassen.

| Embroidery Settings     |       |   |  |
|-------------------------|-------|---|--|
| Settings Stitch Type    |       |   |  |
| Manual Settings         | •     | - |  |
| Density                 | 4.00  |   |  |
| Stitch Angle            | 90.00 |   |  |
| Edgewalk Underlay       |       |   |  |
| Fill Underlay           |       |   |  |
| 🔲 Running Stitch Out    | ine   |   |  |
| Satin Outline           |       |   |  |
| Outline Color 248/23/68 |       |   |  |
| Stretch %               |       |   |  |
|                         |       |   |  |
|                         |       |   |  |
|                         |       |   |  |
|                         |       |   |  |
|                         |       |   |  |
|                         |       |   |  |
|                         |       |   |  |
|                         | Apply |   |  |

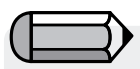

Sie können das Fenster "Stickerei-Einstellung" jederzeit während der Arbeit öffnen oder Sie können es so einstellen, dass es jedes Mal "erscheint", wenn die Maus wegbewegt wird. Wählen Sie die Option, die Sie bei Ihrer Arbeit bevorzugen.

Falls ein Stichformatmuster geöffnet ist (wie .dst, das keine "Blockumriss"-Informationen enthält) und Teile davon markiert wurden, zeigt das Fenster "Stickerei-Einstellungen" allgemeine Informationen zum markierten Muster bzw. den markierten Musterausschnitten an, wie etwa : Abmessungen, Anzahl an Stichen und Farblisten.

| mbroidery Settings        | ιX |
|---------------------------|----|
| Design Information:       |    |
| Dimensions :              |    |
| Number of stitches : 2114 |    |
| Colors                    |    |
| 659/1                     |    |
|                           |    |
|                           |    |
|                           |    |

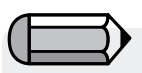

Wie bereits beschrieben, kann das Fenster "Stickerei-Einstellungen" die obige Informationnur danneinblenden, wenn ein oder mehrere Blöcke markiert werden, die Informationen zum Umriss erhalten, also Blöcke, die mit automatischen Assistenten (wie AutoPunch oder HyperFont) erstellt wurden oder das Ergebnis einer Stich-in-Block-Umwandlung sind.

## SINGER | Futura...

## Im Detail: Stoffe voreinstellen

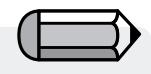

Außerdem können Sie auf das gesamte Muster Stoff-Voreinstellungen anwenden. Wählen Sie dazu aus dem Menü "Muster" die Option "Stoff anwenden".

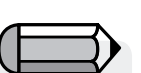

Wenn die für Stoff voreinstellen gewählten Werte nicht zu dem erwünschten Ergebnis führen, wählen Sie "Manuelle Einstellungen" (über den Bearbeiten-Modus) und nehmen die erforderlichen Anpassungen vor. **Stoff voreinstellen** sind die werksseitig voreingestellten **Stickerei-Einstellungen** für bestimmte Arten an Stoffen oder Kleidungsstücken.

#### So verwenden Sie Stoff voreinstellen

| Schritt | Aktion                              | Ergebnis                     |
|---------|-------------------------------------|------------------------------|
| >1      | Wählen Sie ein Digitalisie-         |                              |
|         | rungs- <b>Tool</b> .                |                              |
| >2      | Rechtsklicken Sie und wäh-          |                              |
|         | len Sie aus dem Pop-up-Me-          |                              |
|         | nü <b>Stickerei-Einstellungen</b> . |                              |
| >3      | Wählen Sie die Registerkarte        | Es erscheint ein Dialogfeld  |
|         | Stoff voreinstellen.                | Stoff wählen.                |
| >4      | Wählen Sie aus der linken           |                              |
|         | Spalte einen <b>Stoff</b> (lhrer    |                              |
|         | Wahl).                              |                              |
| >5      | Wählen Sie aus der rechten          |                              |
|         | Spalte den <b>Typ</b> .             |                              |
| >6      | Klicken Sie auf <b>OK</b> .         | Es öffnet sich das Feld      |
|         |                                     | Stickerei-Einstellungen mit  |
|         |                                     | den derzeitigen Stoffwerten. |

Diese Einstellungen sind lediglich Vorschläge. Wenn Sie ein Muster auf ein Kleidungsstück sticken, spielen viele Faktoren eine Rolle. Die **Stickerei-Einstellungen**, die nach der Wahl eines Stoffes erscheinen, können geändert werden.

#### Einstellungen ändern

Durch Experimente lernen Sie die Bedeutung der verschiedenen Kategorien unter Stickerei-Einstellungen besser kennen und wollen vielleicht geringfügige Änderungen vornehmen.

#### Anwenden

Um einen bzw. alle im Dialogfeld Stickerei-Einstellungen vorgenommenen Änderungen zu aktivieren, wählen Sie **Anwenden** unten im Dialogfeld.

## Markieren und "Parameter ändern"

Mit dieser Option können Sie die Stickerei-Einstellungen von zahlreichen Blöcken ändern.

Markieren Sie die gewünschten Blöcke, klicken Sie mit der rechten Maustaste und wählen Sie die Option "Parameter ändern". Die an den Einstellungen vorgenommenen Änderungen werden auf alle markierten Blöcke angewandt.

## Im Detail : Buchstaben bearbeiten

Mit der Software erstellte Texte lassen sich in zweierlei Art bearbeiten:

• entweder durch eine Bearbeitung der Umrisse der Textobjekte, wie zuvor unter "Umriss bearbeiten" beschrieben,

• oder in einem weiteren Schritt durch eine Bearbeitung aller Eigenschaften des Textes im "Gitterrahmen"-Modus innerhalb der Buchstaben-Umgebung.

Klicken Sie dazu einfach auf "Umrissbearbeitung", markieren den Text und klicken auf die Schaltfläche.

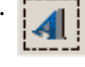

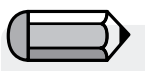

Die Änderung der Stickerei-Einstellungen werden nur auf den Block bzw. die Blöcke angewandt, die einer bestimmten Stickerei-Einstellung entsprechen. So ist es zum Beispiel nicht die Dichte eines Heftstich-Blocks ändern, da ein derartiger Block keine entsprechende Einstellung hat.

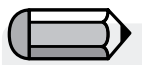

Alle zuvor dargestellten Bearbeitungsoptionen lassen sich auch auf Text-Objekte anwenden.

## SINGER | Futura..

## Im Detail: Stichtypen

**Stichtypen** bieten viel Raum für Kreativität. Während zum Beispiel der traditionelle (Standard-) **Stichtyp** für **Freie Form** der Füllstich ("Stepp-Satinstich") ist, lassen sich durch die Wahl eines anderen Stichstils, wie etwa "Unregelmäßig", interessante Strukturen erzielen. Die Wahl eines bestimmten Stiches liegt bei Ihnen, dem Benutzer.

| Schritt | Aktion                                                                                           | Ergebnis                                                                                |
|---------|--------------------------------------------------------------------------------------------------|-----------------------------------------------------------------------------------------|
| >1      | Wählen Sie <b>"Bearbeiten"</b><br>und markieren Sie einen<br>Block.                              |                                                                                         |
| >2      | Rechtsklicken Sie und wäh-<br>len Sie aus dem Pop-out-Me-<br>nü <b>Stickerei-Einstellungen</b> . | Es öffnet sich das Dialogfeld<br>Stickerei-Einstellungen.                               |
| >3      | Wählen Sie die Registerkarte <b>Stichtyp.</b>                                                    | Es erscheint eine Liste mit<br>den verfügbaren Stichtypen.                              |
| >4      | Wählen Sie aus der Spalte<br>einen <b>Typ</b> aus.                                               |                                                                                         |
| >5      | Wählen Sie die Option <b>An-</b><br>wenden unten im Feld.                                        | Der ausgewählte Stichtyp<br>wird für die Füllung der<br><b>nächsten</b> Form verwendet. |

### Stichtyp-Werte

Jedem der **Stichtypen** sind jeweils spezifische **Werte** zugewiesen. Die **Standardwerte** führen zu qualitativ guten Stickergebnissen. Experimentieren Sie mit den Werten, um verschiedene Effekte zu erzielen. Wie bereits zuvor erwähnt, können die **Stickerei-Einstellungen** entweder mit den **Manuellen Einstellungen** oder mit **Stoff voreinstellen** verwendet werden. Um einen dieser Werte zu ändern, markieren Sie einfach die entsprechende Kategorie und geben Sie den neuen Wert ein.

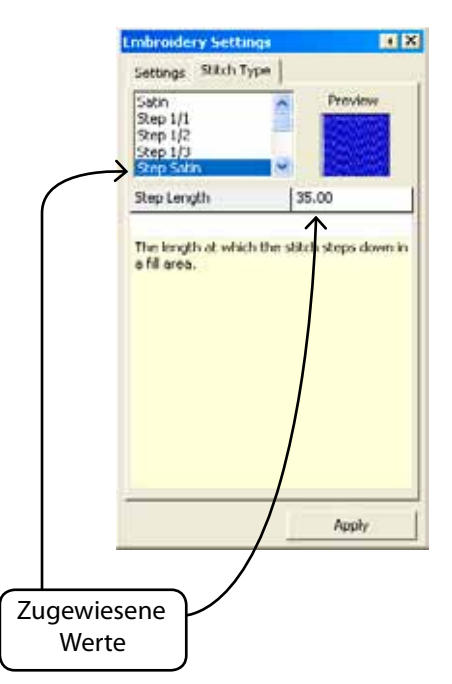

# SINGER | Futura...

### Stichtypen für Freie Form

Das folgende Bild zeigt die für das Tool **Freie Form** verfügbaren Stichtypen. Mit etwas Experimentieren werden Sie Ihre Favoriten finden!

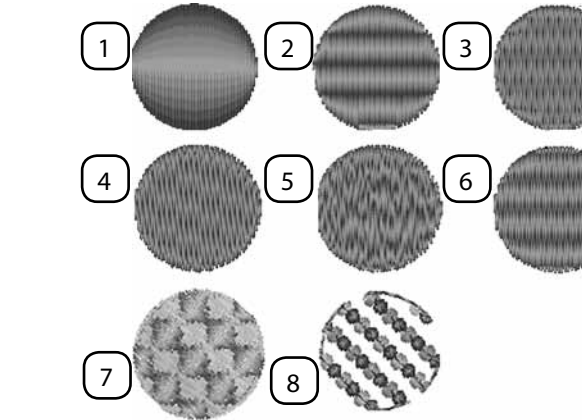

## Stichtypen für Kolumnen

Das folgende Bild zeigt die für Kolumnen verfügbaren Stichtypen.

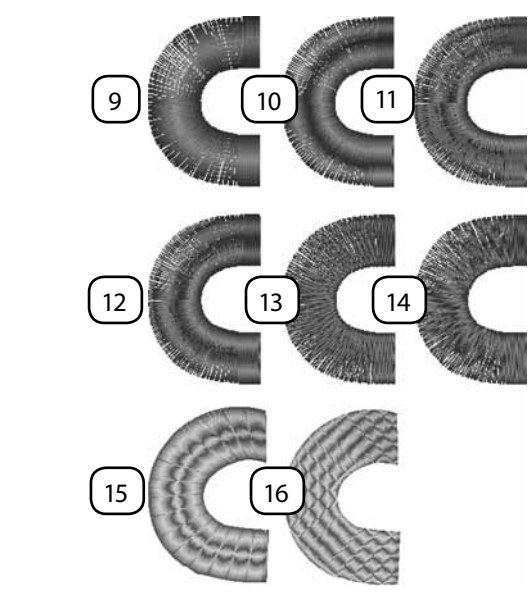

Bild 9 Satin Bild 10 Stepp 1/1 Bild 11 Stepp 1/2 Bild 12 Stepp 1/3 Bild 13 Stepp-Satin Bild 14 Unregelmäßig Bild 15 Elastisch Bild 16 Stepp-Muster

Bild 1

Satin Bild 2 Stepp 1/1 Bild 3 Stepp 1/2 Bild 4

Stepp-Satin

Bild 5 Unregelmäßig Bild 6 Stepp 1/3 Bild 7 Stepp-Muster Bild 8 Motiv **Freeform's Normal Fill- Pattern, Elastic and Motif Stitch Types** These are stitch types that have repeated patterns. Step Pattern and Elastic are like "carved" shapes inside a block. Motif has "lacy" elements that typically leave the background showing. Step Pattern can be found in the following: Freeform & Shapes/ Normal Fill; Column/ Normal Fill. Motif can be found: Freeform & Shapes/ Normal Fill & Running Stitch.

#### **Use Stitch Types**

To use these stitch types, choose one from the Stitch Types list. Then, click on "Catalog" and choose a pattern or motif from the list. Click "Apply" and the pattern will be generated in the block.

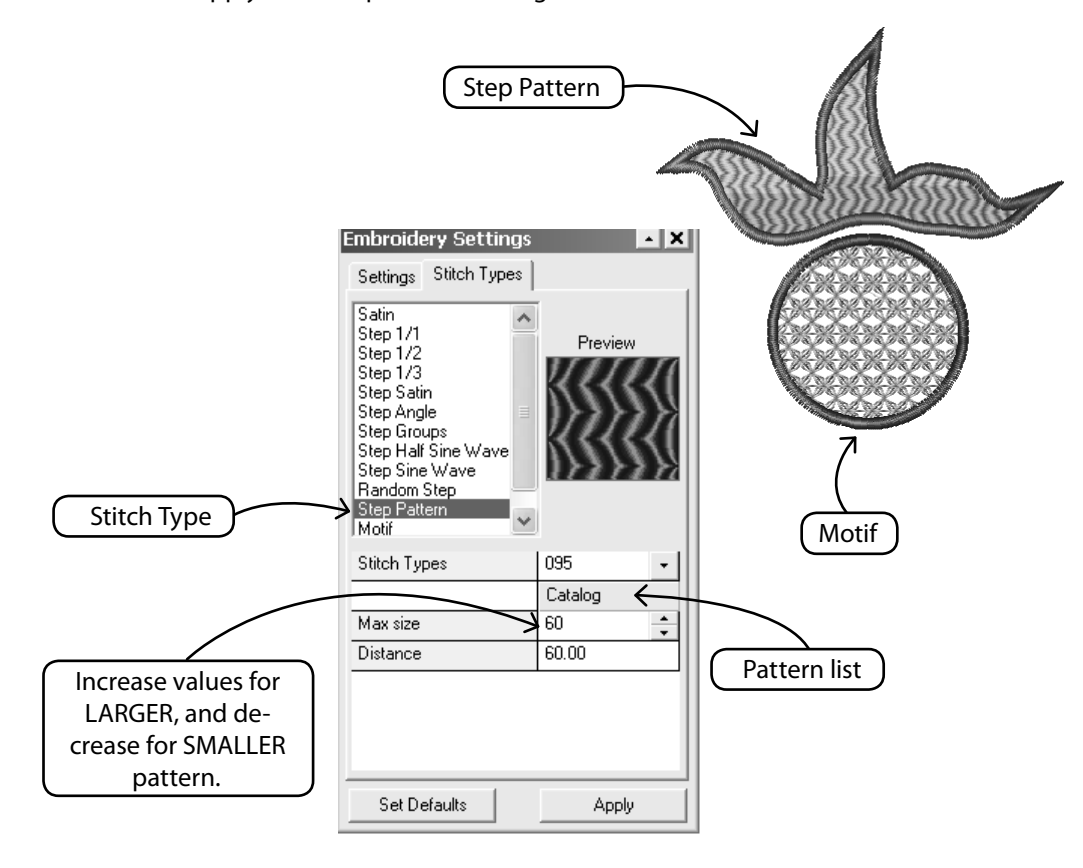

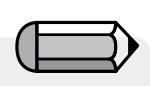

Applikation sieht genau so aus wie Kolumnen-Satin mit simuliertem Stoff.

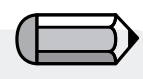

Sie können die erste oder zweite Fixierlinie und sogar die Überwendlichstiche einoder ausblenden - und so ein unterschiedliches Aussehen des Stils in Ihrem Applikationsblock erzielen.

#### Applikationsstich

Applikation ist eine besondere Art von Stich, der die Herstellung von Applikationsstickereien erlaubt, womit ein Stoffstück auf dem Bekleidungsstoff bezeichnet wird, das mit Zierstichen auf dessen Kontur angeheftet wird.

Die Software erzeugt automatisch die folgende Sticksequenz auf der Umrahmung des digitalisierten Bereichs :

1. Einen Heftstich um den Bereich 'anzuzeigen' in dem der Stoff platziert werden sollte,

2. Einen Sprungstich um den Stickrahmen zu bewegen, was Ihnen erleichtert den Applikationsstoff an der angezeigten Stelle zu platzieren. Dies gilt nur wenn die Einstellung 'Rahmen aus' aktiviert ist.

3. Die 'Erste Fixierlinie', bei der es sich um den Heftstich zum Anknüpfen des Applikationsstoffes am Bekleidungsstoff handelt,

4. Die 'Zweite Fixierlinie' bei der es sich in diesem Fall um einen E-Stich zum stärkeren Anknüpfen des Applikationsstoffes am Bekleidungsstoff handelt,

5. Die 'Überwendlichstiche' bei denen es sich um die Satinumrahmung handelt, die dem Applikationsteil die letzte Note und das endgültige Aussehen vorleibt

Aussehen verleiht.

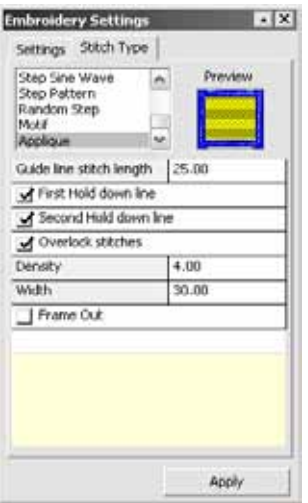

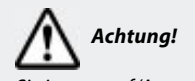

Klicken Sie immer auf 'Anwenden' nachdem Sie eine Änderung in den Stickerei Einstellungen machen, damit die neuen Werte bei dem Block Anwendung finden.

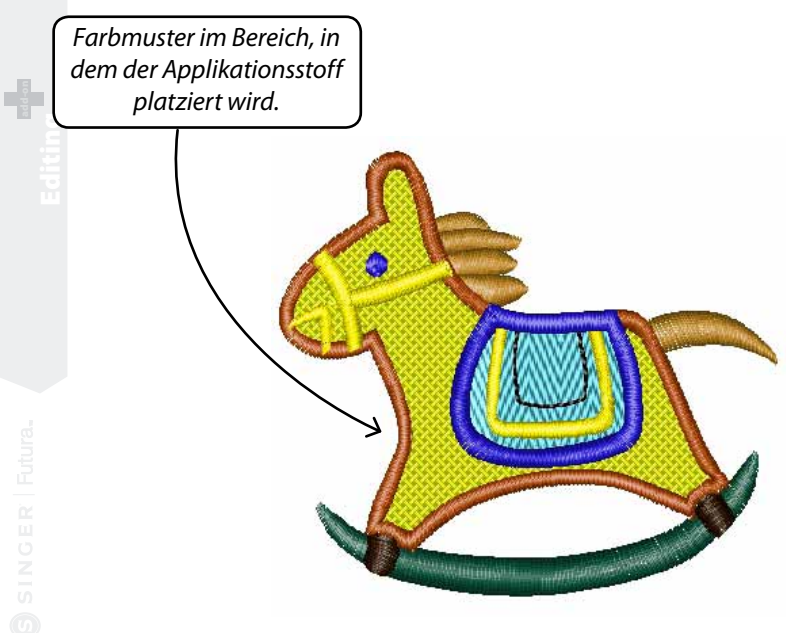

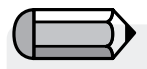

Wenn die Option 'Applikation zeichnen' in den Systemparametern aktiviert ist wird ein Farbmuster im Bereich, in dem der Applikationsstoff platziert wird angezeigt.

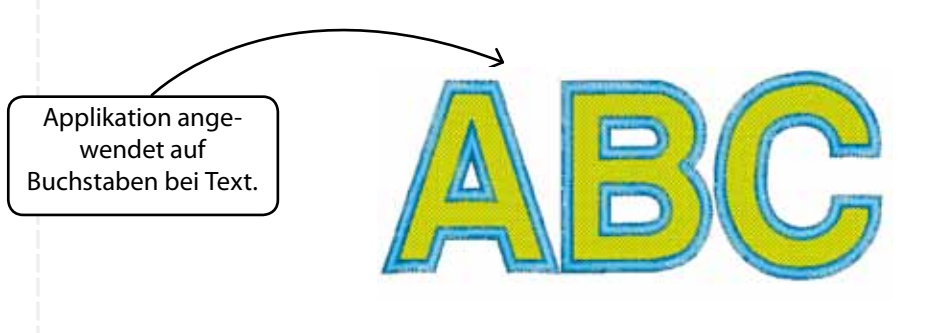

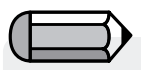

Applikation kann auch auf Buchstaben bei Text angewendet werden. Bitte beachten Sie jedoch, dass nachdem Buchstaben auf Applikation geschaltet werden, diese nicht wieder auf Säule zurückgeschaltet werden können (die der Standard für Buchstaben ist).

Sie müssen den Buchstaben Anteil für Säule noch mal erstellen, was ohnehin sehr einfach mit der Software ist.

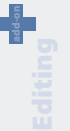

## Im Detail: Stichbearbeitung

## Stichbearbeitung

Mit dem Feature Stichbearbeitung können **einzelne Stiche verschoben**, **gelöscht** und **eingefügt** werden. Die Funktion **Stichbearbeitung** kann im "Blockformat" – der "Muttersprache Ihrer Software – oder im "erweiterten Format" – Fertigmuster, die nicht mit dem Software digitalisiert wurden – verwendet werden.

### So bearbeiten Sie einzelne Stiche:

| Schritt | Aktion                                                                                                    | Ergebnis                                                                    |
|---------|----------------------------------------------------------------------------------------------------|-----------------------------------------------------------------------------|
| >1      | Wählen Sie das Symbol <b>Bear-</b><br>beiten/Stichbearbeitung 🍾.                                                                                                    | Der Mauszeiger ändert sein<br>Erscheinungsbild.                             |
| >2      | Klicken und ziehen Sie einen<br>Stich, um ihn auf eine neue<br>Position zu VERSCHIEBEN.                                                                                                    |                                                                             |
| >3      | <b>Rechtsklicken</b> Sie, um den<br>gewünschten Stich "zu lokalisie-<br>ren". Bewegen Sie sich mit den<br>nach oben und nach unten zei-<br>genden Pfeilen (Ihrer Tastatur).                       |                                                                             |
| >4      | Wählen Sie die <b>Entf</b> -Taste oder<br>das Löschen Symbol, um einen<br>Stich zu <b>LÖSCHEN</b> , oder <b>halten</b><br><b>Sie die Taste gedrückt</b> , um<br>einen Bereich zu <b>löschen</b> . | Der Stich/ die Stiche werden<br>"wegradiert".                               |
| >5      | <b>Rechtsklicken</b> Sie, um den<br>gewünschten Stich "zu lokali-<br>sieren".                                                                                                    |                                                                             |
| >6      | Wählen Sie das <b>Einfügen</b> -<br>Symbol <mark>[]</mark> 6.                                                                                                    | Fortsetzung >                                                               |
| >7      | Klicken Sie zwei Mal, um einen<br>Stich einzufügen.                                                                                                    | Der erste Klick <b>lokalisiert</b> , der zweite Klick <b>positioniert</b> . |
| >8      | Wählen Sie <b>Esc</b> . Alternativ können<br>Sie erneut auf das <b>Bearbeiten</b> -<br>Symbol klicken.                                                                                            | Der Bearbeiten-Modus wird been-<br>det.                                     |

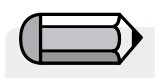

Wenn Sie mit einer **Block-Datei** arbeiten, (die mit Stitch & Sew digitalisiert wurde), gehen alle Stichbearbeitungs-Änderungen verloren, wenn Sie den **Block bearbeiten**. Um dies zu verhindern, **sollten Sie die Stichbearbeitung <u>zum Schluss</u> vornehmen!** 

## Im Detail : Stitche zu Blocken

Mit der Funktion, **Stiche zu Blöcken**" kann ein Muster im Stichformat (nur Stichinformationen) in Blöcke mit Informationen zum Umriss umgewandelt werden, wodurch eine erweiterte Bearbeitung des Umrisses möglich wird.

Dabei betrachtet die Software die Stiche eines Musters (und seine Farbsegmente) und versucht, sich mittels dieser Informationen ein Bild vom Aufbau der Blöcke zu machen, an Hand dessen die Blöcke neu erstellt werden.

Bei diesem Prozess wird möglicherweise keine ganz exakte Wiedergabe des ursprünglich digitalisierten Bildes erzielt.

Dennoch bietet dieses Feature eine leistungsstarke Funktion, mit der ein Muster, das sich auf Grund seines Formats (z.B. .dst) nur eingeschränkt bearbeiten lässt, in ein Format umgewandelt werden kann, in dem Ihnen unbegrenzten Bearbeitungsmöglichkeiten für Umriss, Stichrichtung, Sticharten usw. sowie die gesamte Palette des FUTURA-Bearbeitungsmoduls zur Verfügung stehen.

## Im Detail : Optimieren

Mit der Option "**Optimieren**" können Sie unnötige, sehr kleine Stiche sowie Sprungstiche "säubern", die eventuell zu einem Brechen der Nadel führen können.

Im **Futura-Bearbeitungsmodul** haben Sie die Möglichkeit, die Länge der Stiche, die eliminiert werden sollen, speziell einzustellen.

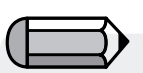

Vergewissern Sie sich, dass jedes Muster, das Sie mit Hilfe der Funktion "Stiche zu Blöcken" umgewandelt werden, im Software-eigenen FUTURA-Dateiformat (,fhe) gespeichert wird, so dass Ihnen nach erneutem Öffnen des Musters alle Bearbeitungsmöglichkeiten erhalten bleiben.

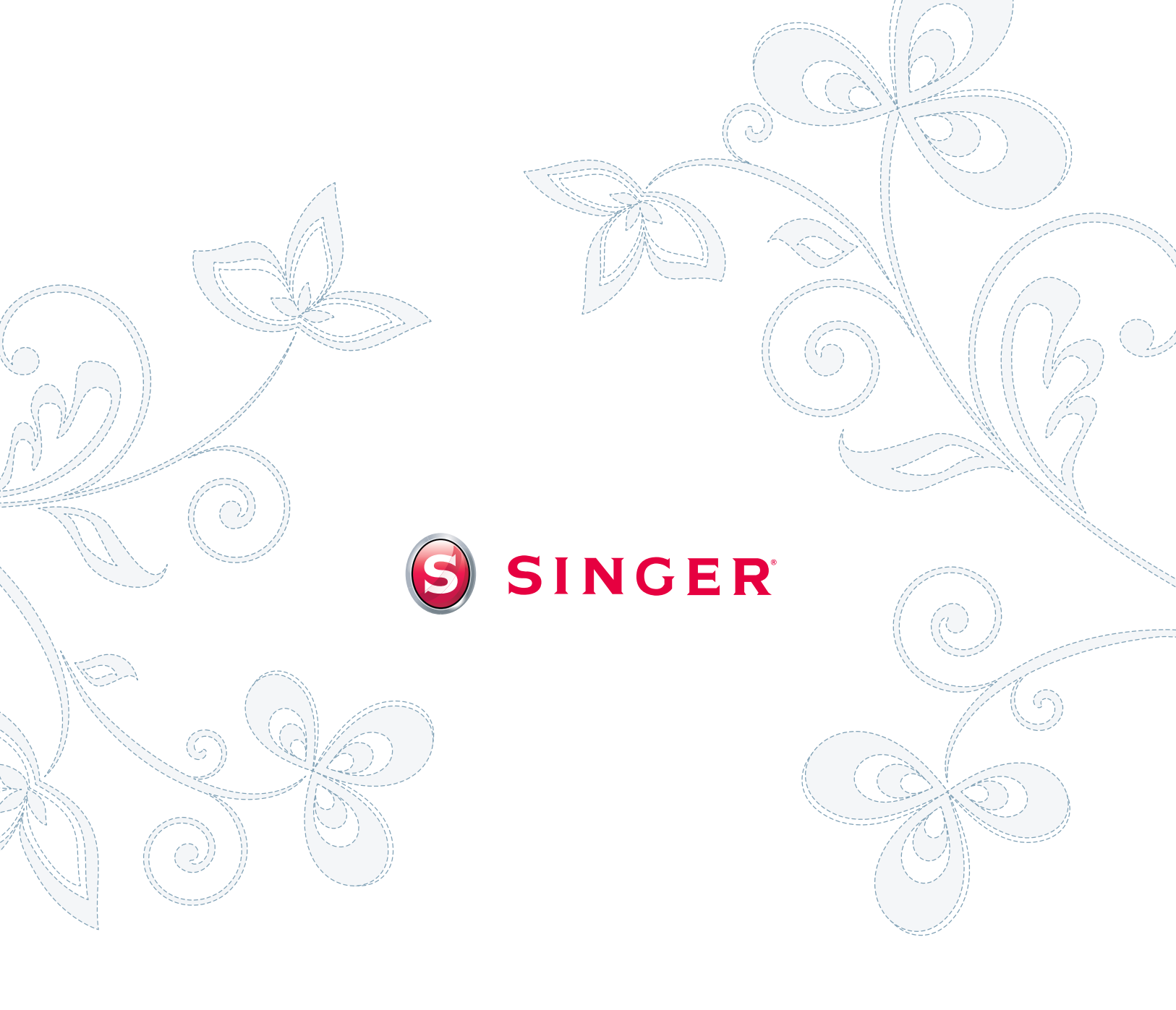